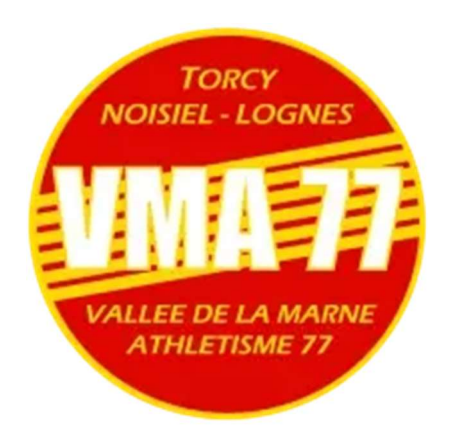

## Tutoriel pour les inscriptions des licences 2024/2025 sur la plateforme HelloAsso

• Je commence par choisir ma licence en fonction de mon âge et je clic sur J'ADHERE

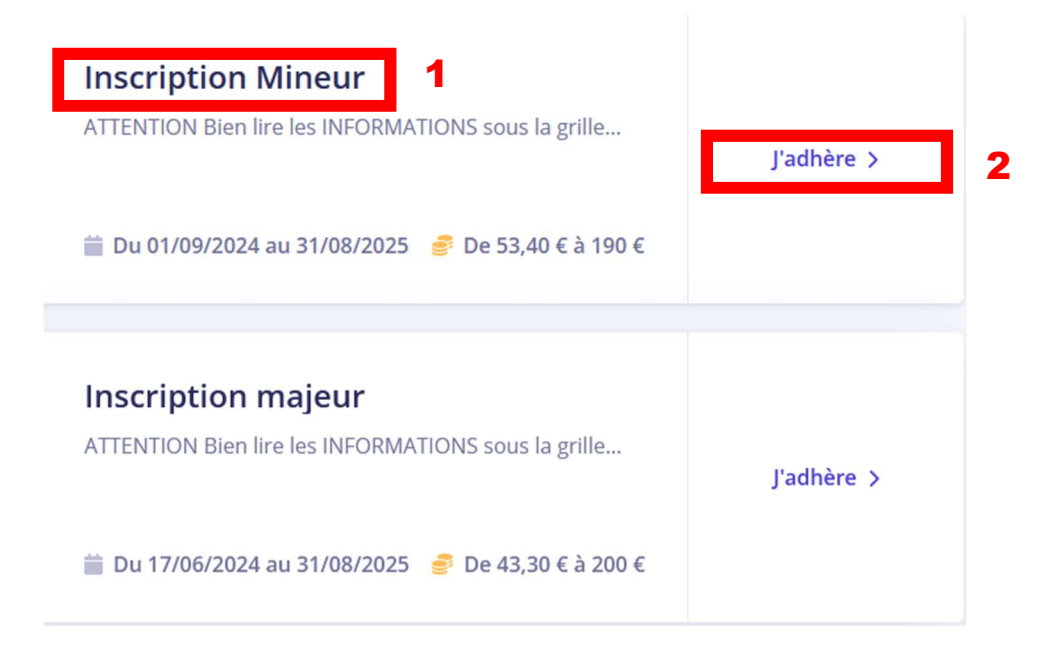

J'arrive ensuite sur la page d'accueil attention à bien lire toutes les informations

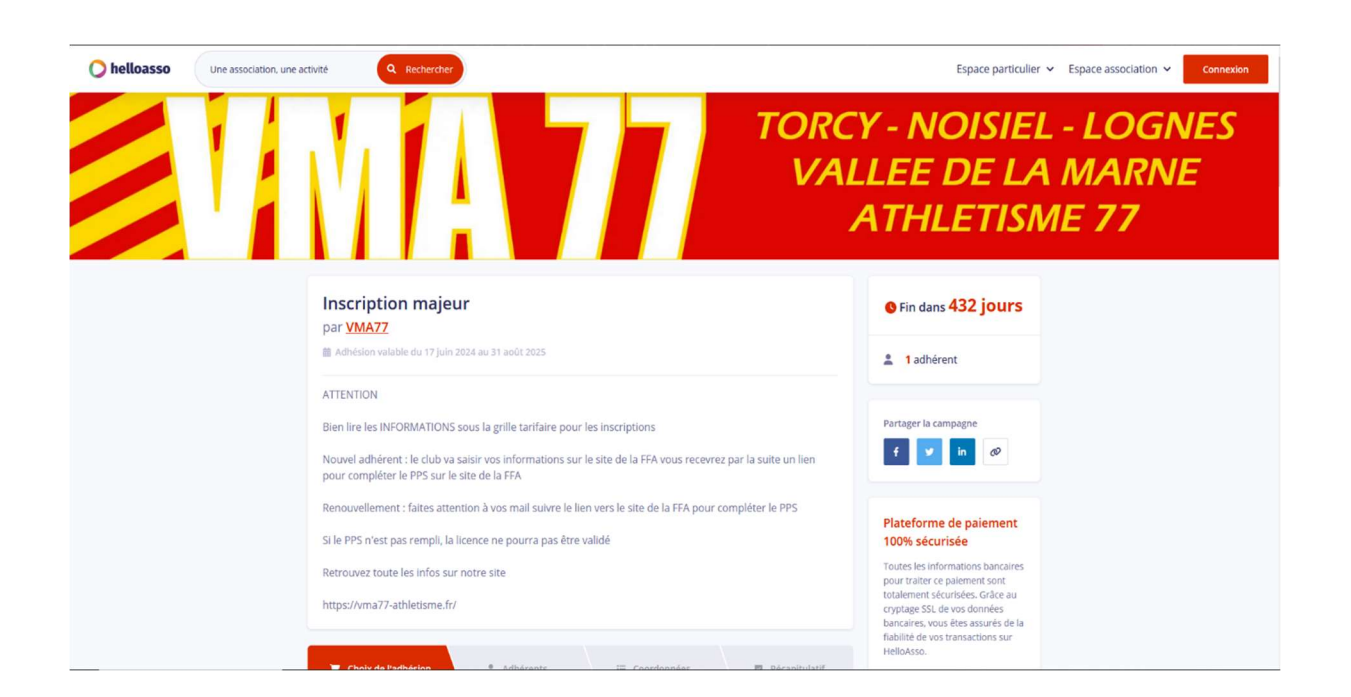

- Je fais ensuite le choix de ma licence
- Toutes les licences peuvent faire l'objet d'un paiement en 3X sans frais si vous souhaitez en bénéficier faites-en le choix vous serez alors débiter dés le jours de la prise de licence puis les deux mois qui suivent

| 📜 Choix de l'adhésion 🙎 Adhéren                 | nts 🛛 🗄 Coordonnées                                      | 🖾 Récapitulatif | Running Loisirs                                                                                                    |                                                   |                  |  |
|-------------------------------------------------|----------------------------------------------------------|-----------------|----------------------------------------------------------------------------------------------------|---------------------------------------------------|------------------|--|
| <b>Junior</b><br>Né entre 2007 et 2006          | 190€                                                     | - 0 +           | A partir de Cadet                                                                                                    | 170€                                              | - 0 +            |  |
| Junior Paiement en 3X<br>Né entre 2007 et 2006  | <b>63.30€</b><br>Par échéance<br>(Soit 189.90€ au total) | - 0 +           | Running Loisirs Paiement en 3X<br>A partir de Cadet                                                                                                    | 56.70€<br>Par échéance<br>(Soit 170.10€ au total) | - 0 +            |  |
| Espoirs<br>Né entre 2005 et 2003                | 190€                                                     | - 0 +           | Renforcement Musculaire<br>A partir de Cadet                                                                                                    | 130€                                              | - 1 +            |  |
| Espoirs Paiement en 3X<br>Né entre 2005 et 2003 | 63.30€<br>Par échéance<br>(Soit 189.90€ au total)        | - 0 +           | <b>Renforcement Musculaire Paiement en 3X</b><br>A partir de Cadet                                                                                                    | 43.30€<br>Par échéance<br>(Soit 129.90€ au total) | - 0 +            |  |
| Seniors<br>Né entre 1990 et 2002                | 200€                                                     | - 0 +           | Montant à p                                                                                                    | oayer pour la durée de l'a                        | dhésion : 130    |  |
| Seniors Paiement en 3X<br>Né entre 1990 et 2002 | 66.70€<br>Par échéance<br>(Solt 200.10€ au total)        | - 0 +           | HelioAsso est une entreprise sociale et solidaire, qui fournit gratuitement ses technologies de paiement à<br>l'organisme <u>VMAZZ</u> . Une contribution au fonctionnement de HelioAsso, modifiable et facultative, vous sera proposée<br>avant la validation de votre paiement. |                                                   |                  |  |
| Master<br>né entre 1989 et avant                | 200€                                                     | - 0 +           |                                                                                                    |                                                   | Étape suivante 🗦 |  |

- Je renseigne toutes les informations demander
- ATTENTION s'il manque des informations ou que celles-ci sont erronés la licence ne pourra pas être saisie sur le site de la FFA
- Si je procède un CODE PASS'SPORT je dois incérer le mail ou une capture d'écran le code bien lisible

| Choix de l'adhésion    | Adhérents | i≣ Coordonnées | Récapitulatif |
|------------------------|-----------|----------------|---------------|
| nforcement Muscu       | ılaire    |                |               |
| Adhérent 1             |           |                | 5             |
| Coordonnées            |           |                |               |
| Prénom *               |           |                |               |
| Nom *                  |           |                | 0 / 50        |
|                        |           |                | 0 / 50        |
| Renouvellement*        |           |                |               |
| Oui                    |           |                |               |
| Si OUI numéro de licen | ce        |                |               |
|                        |           |                |               |
| Sexe*                  |           |                |               |
| Choisir                |           |                | ~             |
| Date de naissance *    |           |                |               |

• Je rentre les informations du payeur

| 📜 Choix de l'adhésion 🔰 💄 Adhérents                         | ☐ Coordonnées      | Récapitulatif    |
|-------------------------------------------------------------|--------------------|------------------|
| Informations de paiement                                    |                    |                  |
| Payer en tant qu'organisme                                  |                    |                  |
| J'ai déjà un compte HelloAsso : <mark>je me connecte</mark> |                    |                  |
| Prénom *                                                    | Nom *              |                  |
| Moi 🗸                                                       | toi                | ✓ 8              |
| Email *                                                     |                    |                  |
| moitoi@gmail.com                                            |                    | $\checkmark$     |
| Confirmation Email *                                        |                    |                  |
| moitoi@gmail.com                                            |                    | ~                |
| * Champs obligatoires                                       |                    |                  |
|                                                             | < Étape précédente | Étape suivante > |

• Je passe au récapitulatif du paiement et c'est à cette étape que je dois rentrer mon code pour le pass'sport ainsi que le code pour avoir 10% si je prends plusieurs licences au saint de la même fratrie (tous les codes de réduction sont vérifiés avant la prise de licence) si un code est rentré par erreur nous vous demanderons la différence avant la prise de licence

| 🛒 Choix de l'adhésion                                                                     | 2 Adhérents                |                 | Ξ Coordonnées               |              | Récapitulatif   |    |  |
|-------------------------------------------------------------------------------------------|----------------------------|-----------------|-----------------------------|--------------|-----------------|----|--|
| Récapitulatif                                                                             |                            |                 |                             |              |                 |    |  |
| Adhésions et options<br>SWDFRHJTYJK CVGDBHRYT<br>Espoirs                                  | HNTY                       |                 |                             |              | 190€            |    |  |
|                                                                                           | Avez-vous un co            | de promo        | ,                           |              | Ajouter         | 10 |  |
| Votre contribution au fonction<br>Pourquoi? - Modifier                                    | onnement de Hello <i>f</i> | 550             |                             |              | 0€              |    |  |
| <ul> <li>J'accepte les <u>Conditions Généra</u></li> <li>* Champs obligatoires</li> </ul> | ales d'Utilisation du ser  | vice et j'ai lu | la <u>charte de confide</u> | ntialité . * |                 |    |  |
|                                                                                           |                            |                 | м                           | lontant TT   | ⊂: <b>190 €</b> |    |  |

## INFORMATIONS

## 1/ CODES PROMO

Pour les personnes bénéficiant d'un PASS' SPORT (50€) vous pouvez mettre le code promo "PASS" permettant de réduire le tarif de la licence de 50€ en scannant obligatoirement l'imprimé du pass' sport pour votre enfant en pièce jointe

Pour plusieurs adhésions de même famille, merci de renseigner le code promo FRATRIE afin de bénéficier d'une réduction de 10%

La contribution pour Hello Asso peut être modifier ou même supprimer

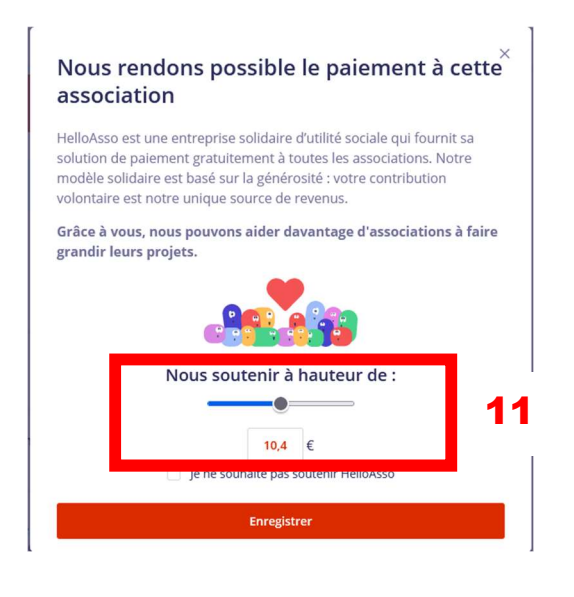

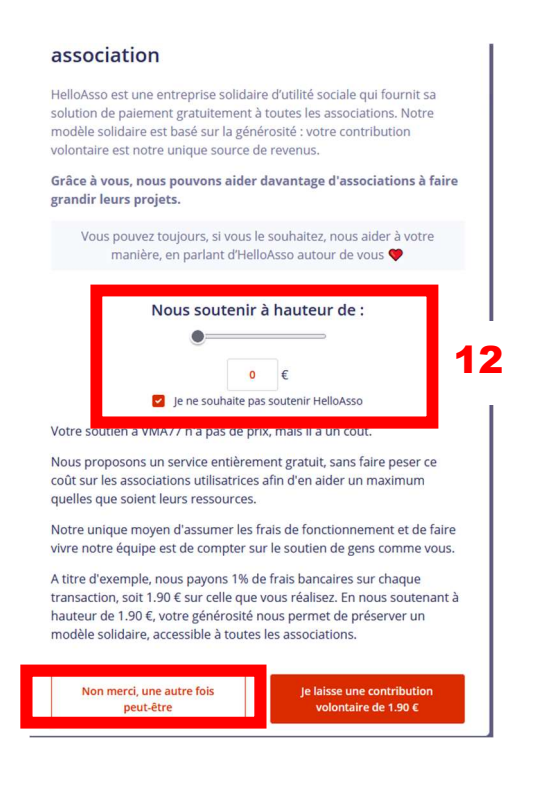

Je fini par payer ma cotisation

## Paiement

Inscription majeur organisé par VMA77 SWDFRHJTYJK CVGDBHRYTHNTY - TOIMOI@GMAIL.COM

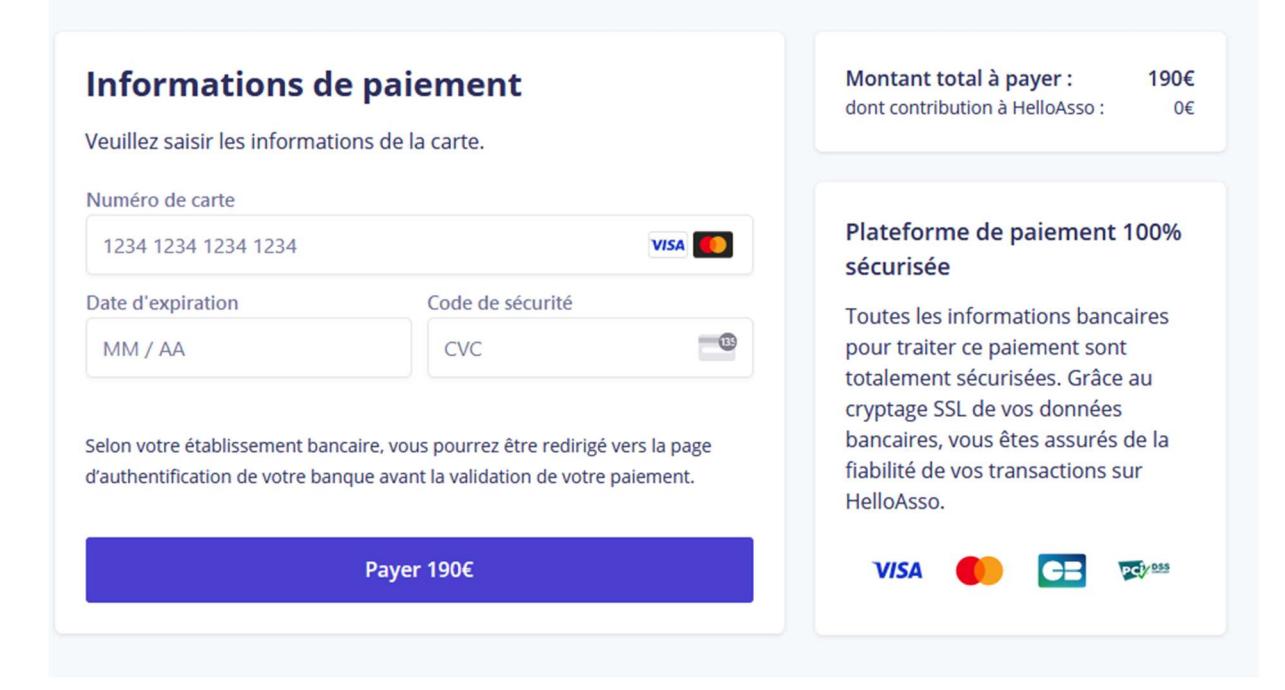